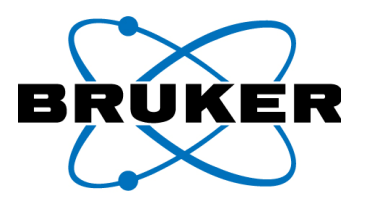

# **Guide for Remote Control PDA**

For Use with Bluetooth and a PC Running Windows XP

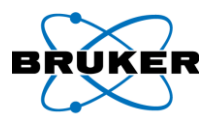

# **Table of Contents**

| Α.  | Required                          | Parts                                                | 3 |
|-----|-----------------------------------|------------------------------------------------------|---|
| В.  | PC Softwa                         | are Installation                                     | 3 |
| C.  | ActiveSync Software Configuration |                                                      |   |
| D.  | Testing th                        | ne Software Configuration & Physical Connection Test | 4 |
| E.  | Establish                         | Wireless Bluetooth Connection between PDA and PC     | 5 |
| Арр | endix A                           | Quickstart Guide                                     | 8 |

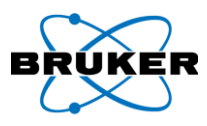

#### A. Required Parts

NOTE: ActiveSync and MyMobiler are freeware available online.

- HP PDA 21XX-27XX Series
- PC Running Windows XP (can be used as a general guide for Windows Vista or 7)
- Bluetooth transmitter/receiver (a Bluetooth USB 2.0 Dongle can be used)
- Software to setup Bluetooth device, provided with the purchase of the device
- Microsoft ActiveSync 4.5, a Windows Mobile interface application
- MyMobiler, a remote control application

#### **B. PC Software Installation**

1. **INSTALL** Bluetooth device using software and instructions provided by the manufacturer.

NOTE: The device will need to be configured as a Local Service Bluetooth Serial Port. Note the COM port that is assigned. Assigned COM port can be found under Ports within Device Manager, in Microsoft Windows Control Panel and Hardware System Properties. All other services, such as *Headset*, are not necessary and could cause connectivity issues.

- 2. INSTALL Microsoft ActiveSync.
  - a. **GOOGLE** Microsoft ActiveSync.
  - b. CLICK download Microsoft ActiveSync 4.5 link in Google results.
  - c. **FOLLOW** logical links on Microsoft's website.
  - d. **CLICK** Accept and Download after agreeing with Microsoft Software License terms.
  - e. **SAVE** setup.msi file to a known location such as Windows Desktop.
  - f. **RUN** installer and **FOLLOW** Microsoft's instructions for proper install.
- 3. **INSTALL** MyMobiler.
  - a. GOOGLE MyMobiler.
  - b. **CLICK** Windows Mobile My Mobile link in Google results.
  - c. **CLICK** download MyMobiler (Setup) from MyMobiler website.
  - d. **SAVE** MyMobiler.exe file to a known location such as Windows Desktop.
  - e. **RUN** installer and **FOLLOW** MyMobiler instructions for proper install.

NOTE: Upon successful installation of each necessary software component, a corresponding software icon should display within the system tray (Figure 1).

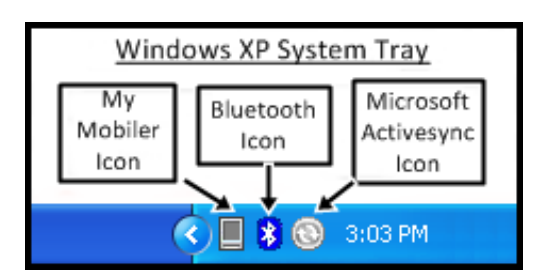

Figure 1

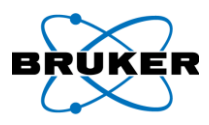

#### C. ActiveSync Software Configuration

NOTE: Microsoft ActiveSync should be configured with the COM port assigned during the Bluetooth device setup.

- 1. **DOUBLE-CLICK** Microsoft ActiveSync icon (Figure 1). Microsoft ActiveSync window should open as shown in Figure 2.
- 2. From *File* menu, **SELECT** *Connection Settings* (Figure 2). Connection Settings window should open.
- 3. ENSURE all option boxes are checked (Figure 3).
- 4. **ENSURE** *Automatic* is selected (Figure 3).
- 5. **SET** COM port to port assigned in Step B1.

| 🛞 Microsoft ActiveSync  | S Connection Settings                                                                |
|-------------------------|--------------------------------------------------------------------------------------|
| File View Tools Help    | 🔊 Waiting for device to connect                                                      |
| Explore                 |                                                                                      |
| Mo ce                   | Show status icon in taskbar                                                          |
| Delete Mobile Device    | I Allow USB connections                                                              |
| Connection Settings     | Allow connections to one of the following:                                           |
| Close                   |                                                                                      |
| Hide Details *          | This computer is connected to: (3)                                                   |
| Information Type Status | Automatic                                                                            |
|                         | Open ActiveSync when my device connects                                              |
|                         | $\overline{ullet}$ Allow wireless connection on device when connected to the desktop |
|                         |                                                                                      |
|                         | Help OK Cancel                                                                       |
| Figure 2                | Figure 3                                                                             |

## D. Testing the Software Configuration & Physical Connection Test

NOTE: Before attempting a Bluetooth connection, it's a good practice to ensure that the software is correctly configured. Test a physical USB serial connection using the supplied HP PDA cradle.

- 6. **PLUG** USB cable (connected to HP PDA cradle) into the PC.
- 7. **PLACE** PDA in cradle.
- 8. **TURN ON** power to PDA.
- ENSURE that the ActiveSync system tray icon turns green (indicating connectivity) and a Synchronization Setup Wizard screen (Figure 4) displays. <u>DO NOT CLICK NEXT</u>.
- 10. **CLICK** *Cancel*. The PDA will connect to ActiveSync as a Guest. The ActiveSync window can be left alone or minimized.

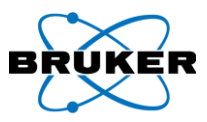

11. **RIGHT CLICK** *MyMobiler* icon (Figure 1) and **SELECT** Open Mobiler (Figure 5). My Mobiler will automatically install communication protocol to PDA and will open remote control program in PC (Figure 6).

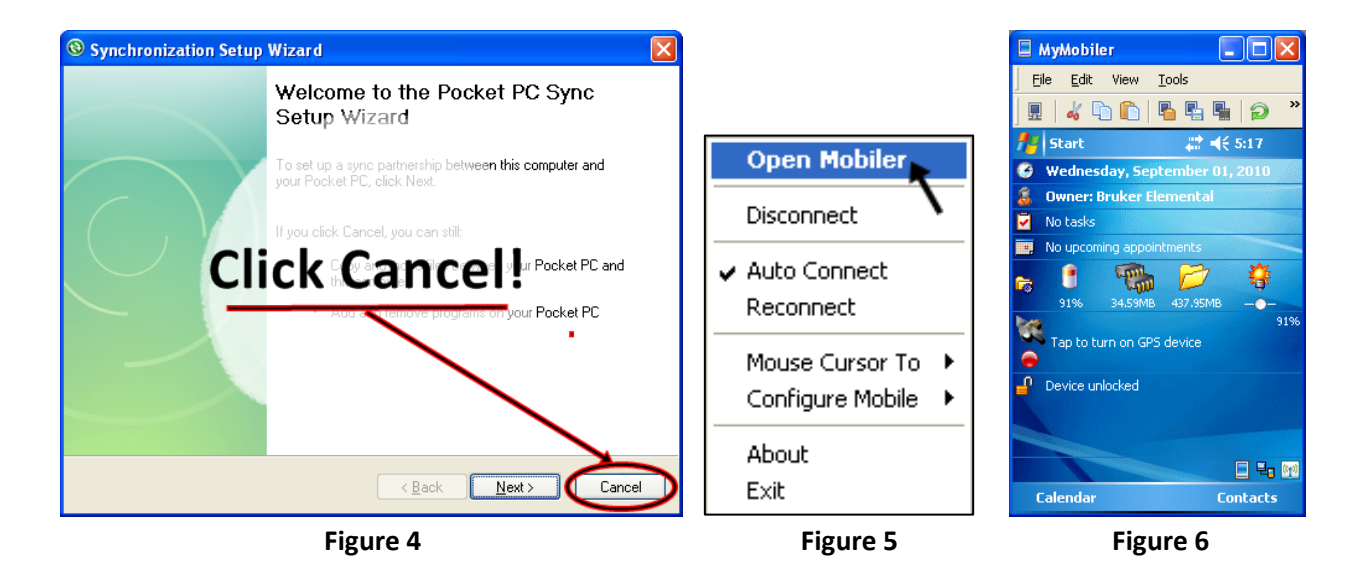

## E. Establish Wireless Bluetooth Connection between PDA and PC

- 12. Starting from Windows Today screen, **TAP** *Wireless* icon (Figure 7) to open iPAQ Wireless.
- 13. **ENSURE** Bluetooth has been turned on:
  - a. Bluetooth icon should be green (Figure 8).
  - b. Blue LED at upper-left of PDA should blink.
- 14. **TAP** *Manager* (Figure 8) to open Bluetooth Manager.
- 15. **TAP** *New* (Figure 9) to create a new shortcut to open the *Connection Wizard*.
- 16. TAP ActiveSync via Bluetooth (Figure 10).
- 17. On *Prepare the Computer* screen #1, **TAP** *Next* (Figure 11). The screen gives details of configuration set in Sections B and C.
- 18. On *Prepare the Computer* screen #2, **TAP** *Next* (Figure 12). The screen gives details of configuration set in Section C.

NOTE: The following steps must be completely quickly. See important warning message on next page.

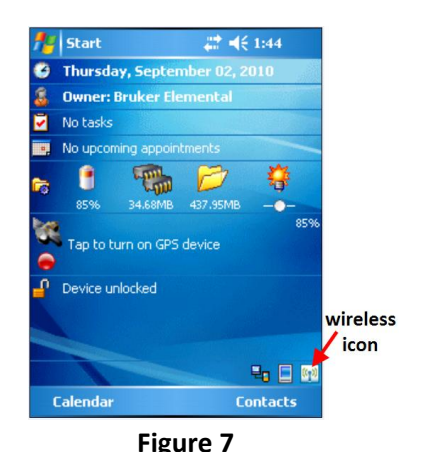

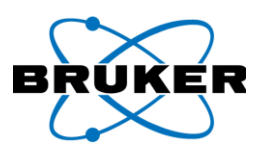

#### Guide for Remote Control PDA

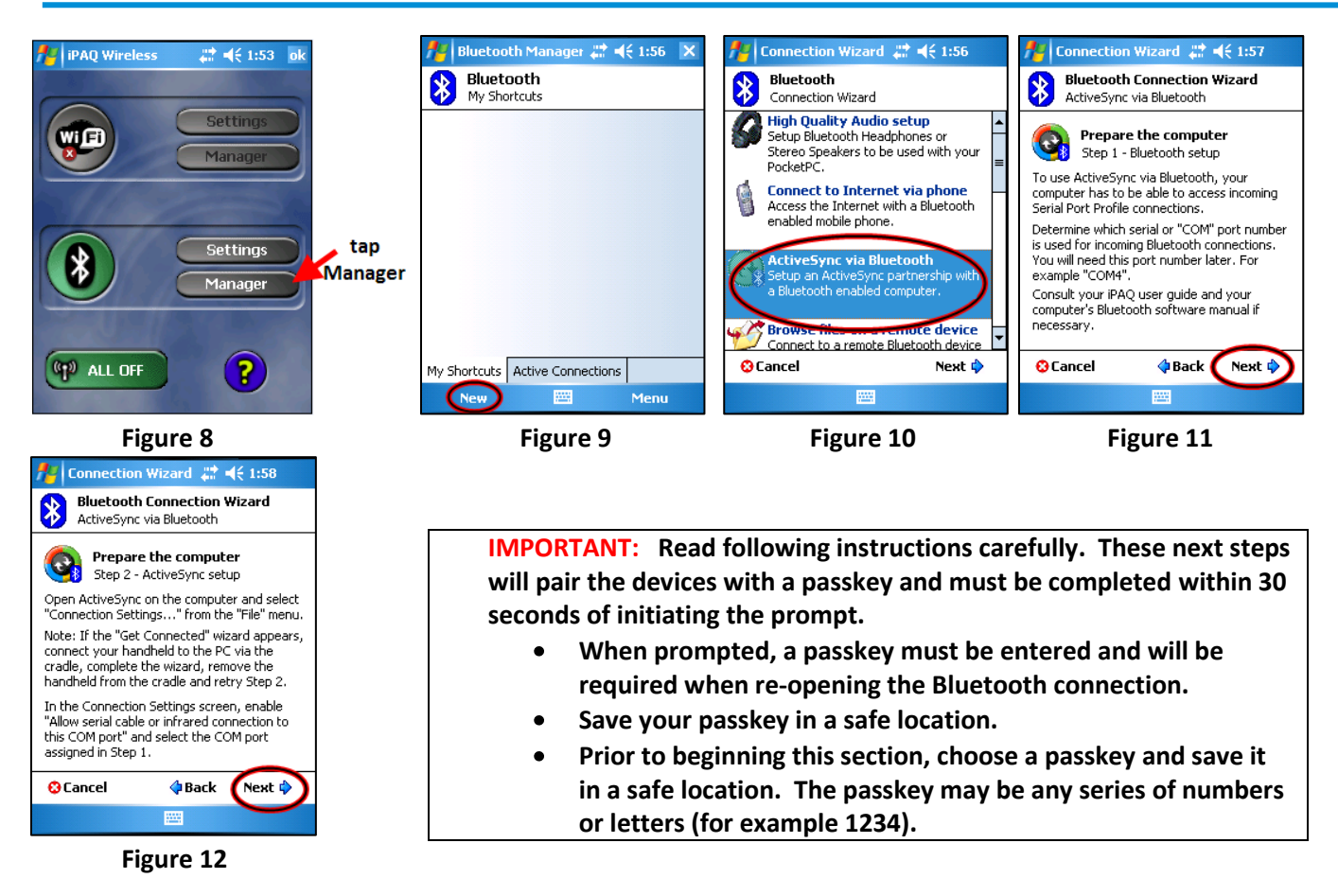

- 19. The Bluetooth Connection Wizard will search for active Bluetooth devices. **LOCATE** your device and **TAP** it (Figure 13).
- 20. The Shortcut Creation Completion screen opens, TAP finish to accept default name (Figure 14).
- 21. Authentication will ask for a passkey. ENTER a passkey and TAP OK when finished (Figure 15).

| Connection Wizard #* ₹€2:05         Bluetooth Connection Wizard         ActiveSync via Bluetooth         Bruker AX5 | Connection Wizard # ₹ 2:07 | Bluetooth Passkey       # € 2:09       bk         Bluetooth       Authentication         Device:       Bruker AXS         Passkey:       1         How to use this       Cancel         How to use this       Example         The Bluetooth pairing procedure       establishes a secret key that is used in all future         I future       TAP to       0 - = €         Tab 9 w       open keypad       0 P []         Shift 2 x c ( v u n n m) , | <u>NOTE</u><br>These steps must be<br>completed quickly. |
|----------------------------------------------------------------------------------------------------|----------------------------|----------------------------------------------------------------------------------------------------|----------------------------------------------------------|
| Refresh 🔤 View                                                                                                    |                            |                                                                                                    |                                                          |
| Figure 13                                                                                                    | Figure 14                  | Figure 15                                                                                                    |                                                          |

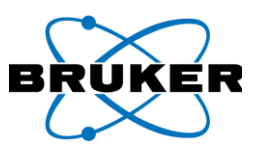

22. A bubble (Figure 16) will pop up at the Bluetooth icon of the PC's system tray. CLICK the bubble

to proceed with the connection. If
delayed approximately 30 seconds or
more, the connection will fail. If failed, **TAP** OK and the **TAP** created shortcut
again to repeat the previous steps.

- 23. On the PC, a Bluetooth Security Setup window (Figure 17) will appear. **ENTER** the passkey selected in the previous steps and **CLICK** *Next*.
- 24. On the PC, a Bluetooth Service Selection window will appear. **ENSURE** that the ActiveSync is the selected service.
- 25. **CLICK** *Finish* to complete the Microsoft ActiveSync connection (Figure 18).

# NOTE: The following steps can be compared with those as found in section D, 4-6. The connection is now being completed wirelessly.

- My Bluetooth Places window will appear.
   CLOSE the window; it is not needed.
- 27. RIGHT CLICK My Mobiler icon (Figure 1).
- SELECT Open Mobiler (Figure 5). My Mobiler will automatically install communication protocol to PDA and will open remote control program on PC.

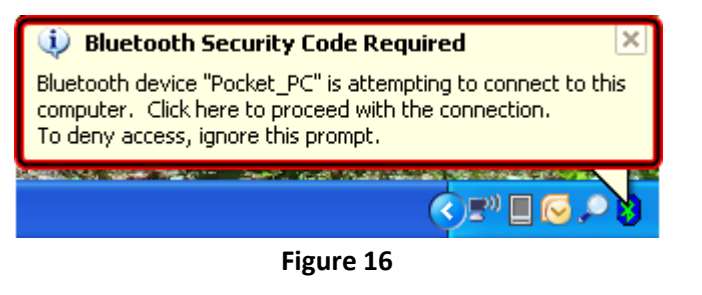

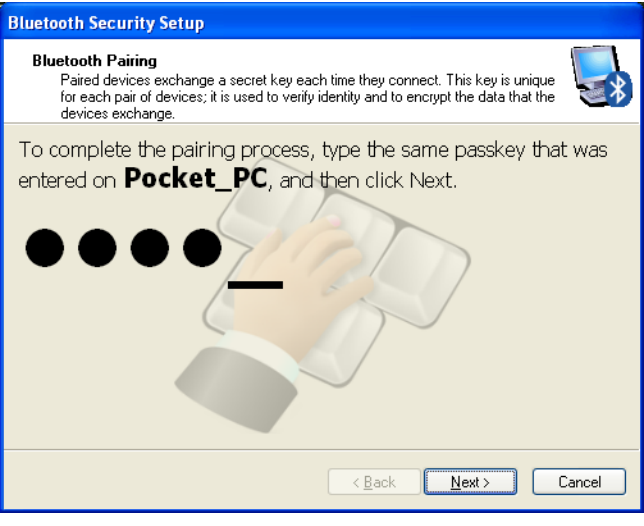

Figure 17

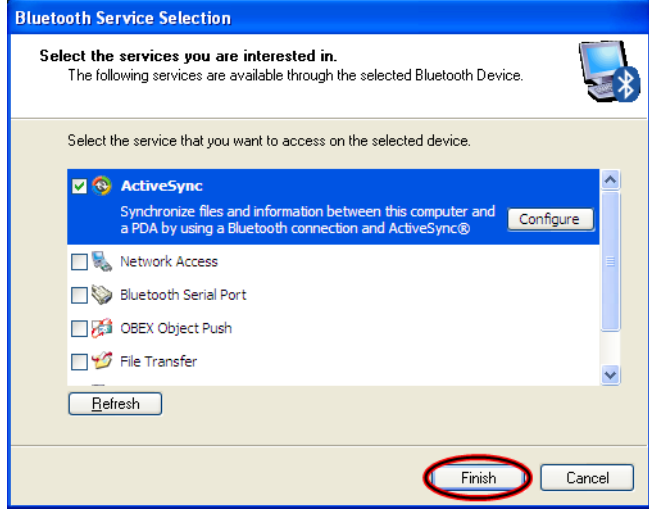

Figure 18

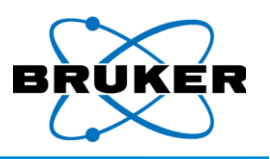

# Appendix A Quickstart Guide

NOTE: After PDA and PC have been paired for the first time, assuming all settings are still alive and active, remote control of the PDA is as simple as 1, 2, 3! See below.

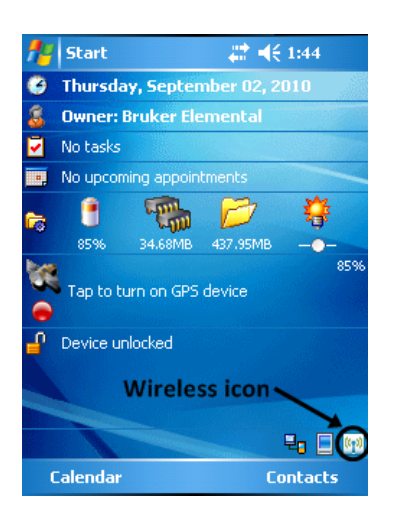

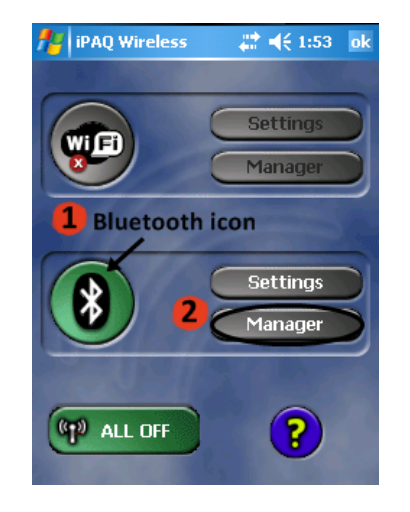

| for the section                                         | Wizard 😩 • | € 2:05 |  |  |  |  |
|---------------------------------------------------------|------------|--------|--|--|--|--|
| Bluetooth Connection Wizard<br>ActiveSync via Bluetooth |            |        |  |  |  |  |
| Bruker AXS                                              |            |        |  |  |  |  |
| Show only computers 🔹 🔻                                 |            |        |  |  |  |  |
| Cancel                                                  | 🔷 Back     | Next 💠 |  |  |  |  |
| Refresh                                                 | ****       | View   |  |  |  |  |